# Report Columns

Last Modified on 29/03/2019 3:34 pm AEDT

Report columns can be added, removed and reordered ONLY in Report Builder mode.

Report Columns can be resized in both report builder and view mode.

## Adding Report Columns

There are two ways to add Columns to the report.

- With the check boxes
- Drag and drop

#### Selecting Check Boxes

To add columns to the report through check boxes:

- 1. Go to the Report Builder
- 2. Search or find field that you want to add to the report in the Left Navigation Area.
- 3. Select the first check box next to the field name to add the column.

#### Drag and Drop

To add a column to the report using drag and drop:

- 1. Go to the Report Builder
- 2. Search or find field that you want to add to the report in the Left Navigation Area.
- 3. Select and hold the field you want to add to the report.
- 4. Drag the field to the report header and drop it at the location where you want the column to appear.

### **Removing Report Columns**

#### Selecting Check Boxes

To remove columns from the report through check boxes:

- 1. Go to the Report Builder
- 2. Search or find field that you want to remove from the report in the Left Navigation Area.
- 3. Select to clear the first check box next to the field name to remove the field from the report.

#### Drag and Drop

To remove a column from the report using drag and drop:

- 1. Go to the Report Builder
- 2. Search or find field that you want to remove from the report in the Left Navigation Area.
- 3. Select and hold the column header of the column that you want to remove from the report.
- 4. Drag the field off the report header. The column is removed from the report.

## **Reordering Report Columns**

Columns can only be reordered with drag and drop.

To reorder a column:

- 1. Go to the Report Builder
- 2. Select and hold the column header of the column that you want to rearrange.
- 3. Drag and drop the column to the location on the report header where you want the column to appear.

### **Resizing Report Columns**

Reports columns can be resized either in the builder mode or view mode.

- When report columns are resized in **report builder** the column sizes are saved as percentages as part of value formatting.
- When report columns are resized in **view mode** the column sizes are saved as percentages in local session storage and will not affect the reports for another user as the changes are local to his machine.
- If the column width is resized by the end user in the report viewer, it will store the settings in local session storage and will override the value formatting widths.

- A context menu called Reset Column Width is shown for columns that have a custom width, which will reset the width of the column to default.
- The initial column size for Currency, Decimal, Integer, Bool, Time, Date, DateTime, Choice, Image column types is half the width of the other columns.
- Any custom width will still override any initial width.